# Inserir Funcionário

O objetivo desta funcionalidade é inserir um novo funcionário na base de dados. Ela pode ser acessada via **Menu de Sistema** no caminho: **GSAN > Cadastro > Funcionário > Inserir Funcionário**.

Feito isso, o sistema acessa a tela a seguir:

#### Observação

Informamos que os dados exibidos nas telas a seguir são fictícios, e não retratam informações de clientes.

| Para insenir um iuncional | io, morme os dados abaixo. |         |
|---------------------------|----------------------------|---------|
| Matricula:*               | 123456788                  |         |
| Nome:*                    | TESTE                      |         |
| CPF:*                     | 66398100263                |         |
| Data de Nascimento:       | 01/11/2016 dd/mm/aaaa      |         |
| Cargo:*                   | AGENTE ADMINISTRATIVO      | •       |
| Empresa:*                 | PRESTADOR DE SERVICOS      | •       |
| Unidade Organizacional    | * 5 ABOBORA - JUAZEIRO     | Ø       |
|                           | * Campos obrigatórios      |         |
| Desfazer Cancelar         |                            | Inserir |

Para realizar a inclusão do novo funcionário, informe, obrigatoriamente, todos os campos. Depois, clique em Inserir. O sistema efetua algumas validações:

- Verificar existência de dados:
  - Caso não conste informação na base de dados, o sistema exibe a mensagem: Tabela «nome da tabela» inexistente.
  - Caso a tabela esteja sem dados, o sistema exibe a mensagem: Tabela «nome da tabela» sem dados para seleção e cancela a operação.

- Verificar preenchimento dos campos:
  - Caso o usuário não informe ou selecione o conteúdo de algum campo necessário à inclusão do funcionário, o sistema exibe a mensagem: *Informe «nome do campo que não* foi preenchido ou selecionado».
- Verificar sucesso da operação:
  - Caso tenha havido problemas na inserção dos dados, o sistema exibe a mensagem conforme o código de retorno; caso contrário, exibe a mensagem: *Funcionário de código* « código do funcionário » inserido com sucesso.
- Verificar existência da Unidade Organizacional:
  - Caso o código da unidade organizacional não conste no sistema, é exibida a mensagem: Unidade Organizacional inexistente.
- Validação de CPF:
  - Caso o dígito verificador do CPF seja inválido, o sistema exibe a mensagem: Dígito verificador do CPF não confere.
  - Caso exista outro funcionário na tabela com o mesmo número do CPF, o sistema exibe a mensagem: CPF já informado para funcionário «código do funcionário».
  - Caso o número do CPF informado tenha todos os dígitos repetidos, o sistema exibe a mensagem: Número do CPF inválido.
- Validação de Data:
  - Caso a data informada não seja uma data válida, o sistema exibe a mensagem: Data de nascimento informada inválida.
  - Caso a data de nascimento informada corresponda a uma pessoa que tenha menos de 18 anos de idade, o sistema exibe a mensagem: O funcionário terá que possuir, no mínimo, 18 (dezoito) anos de idade.

### Tela de Sucesso

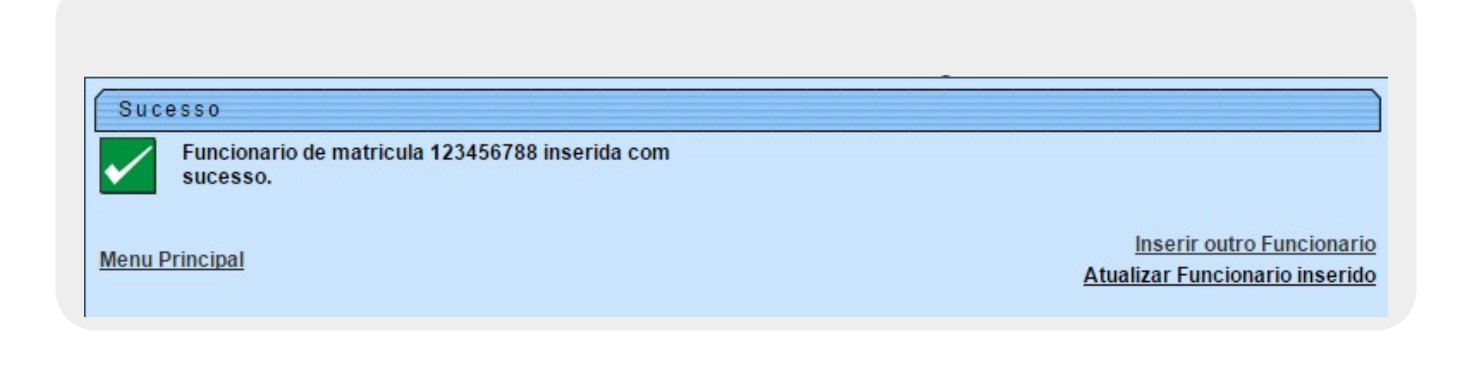

#### **Preenchimento dos campos**

| Campo        | Orientações para Preenchimento                                                               |
|--------------|----------------------------------------------------------------------------------------------|
| Matrícula(*) | Campo obrigatório - Informe a matrícula, no máximo com 8 (oito) dígitos.                     |
| Nome(*)      | Campo obrigatório - Informe o nome do funcionário, com no máximo 70<br>(setenta) caracteres. |
| CPF(*)       | Campo obrigatório - Informe o número do CPF, com no máximo 11 (onze)<br>caracteres.          |

| Campo                        | Orientações para Preenchimento                                                                                                    |
|------------------------------|----------------------------------------------------------------------------------------------------|
| Data de Nascimento(*)        | Campo obrigatório - Informe a data de nascimento no formato dd/mm/aaaa<br>(dia, mês, ano), ou clique no botão , link <b>Pesquisar Data - Calendário</b> ,<br>para selecionar a data desejada.     |
| Cargo(*)                     | Campo obrigatório - Selecione uma das opções disponibilizadas pelo sistema.                                                                                                    |
| Empresa(*)                   | Campo obrigatório - Selecione uma das opções disponibilizadas pelo sistema.                                                                                                    |
| Unidade<br>Organizacional(*) | Campo obrigatório - Informe o código da unidade organizacional, com no                                                                                                    |
|                              | máximo 4 (quatro) dígitos, ou clique no botão 🕄, link <b>Pesquisar Unidade</b><br><b>Organizacional</b> , para selecionar a unidade desejada. O nome da unidade<br>será exibida no campo ao lado. |
|                              | Para apagar o conteúdo do campo, clique no botão 📎 ao lado do campo<br>em exibição.                                                                                                    |

## Funcionalidade dos Botões

| Botão        | Descrição da Funcionalidade                                                                                                    |
|--------------|----------------------------------------------------------------------------------------------------|
| $\mathbf{Q}$ | Ao clicar neste botão, o sistema permite consultar um dado nas bases de dados.                                                                          |
| 8            | Ao clicar neste botão, o sistema apaga o conteúdo do campo em exibição.                                                                                 |
|              | Ao clicar neste botão, o sistema permite consultar uma data válida, no formato<br>DD/MM/AAAA (dia, mês, ano), link <b>Pesquisar Data - Calendário</b> . |
| Desfazer     | Ao clicar neste botão, o sistema desfaz a última operação realizada.                                                                                    |
| Cancelar     | Ao clicar neste botão, o sistema cancela a operação realizada e retorna à tela principal.                                                               |
| Inserir      | Ao clicar neste botão, o sistema comanda a inserção dos dados na base de dados.                                                                         |

Clique aqui para retornar ao Menu Principal do GSAN

From: https://www.gsan.com.br/ - Base de Conhecimento de Gestão Comercial de Saneamento

Permanent link: https://www.gsan.com.br/doku.php?id=ajuda:inserir\_funcionario&rev=1478288478

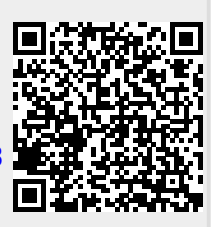

Last update: 31/08/2017 01:11